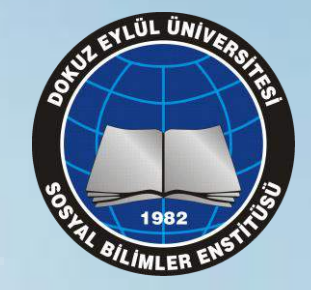

# DEÜ SOSYAL BİLİMLER ENSTİTÜSÜ DANIŞMANIN WEB KAYIT ONAY SÜRECİ

EYLD,

125418-1982

#### <u>2017 – 2018 Güz Yarıyılı Kayıt Yenileme İşlemleri</u>

Bilindiği üzere, Enstitümüz uzun süredir öğrenci kayıtlarını Rektörlük Web kayıt modülü üzerinden gerçekleştirmektedir.

DEÜ Lisansüstü Eğitim Yönetmeliği Madde 41'de belirtildiği üzere 2017 – 2018 Kayıt yenilemede öğrencilerin ders kayıt onayları öğrencilerin tez danışmanlığını yapan öğretim üyeleri tarafından yapılacaktır.

Böylece danışmanlar öğrencilerin tez konusuyla ilgili dersleri seçmeleri konusunda gereken yönlendirmeleri yapabileceklerdir.

Bu sunumda kayıt işlemlerinin sorunsuz yürütülmesi için dikkat edilmesi gereken bazı önemli noktalar üzerinde durulmaktadır.

## Web Kayıt Sürecinde Roller

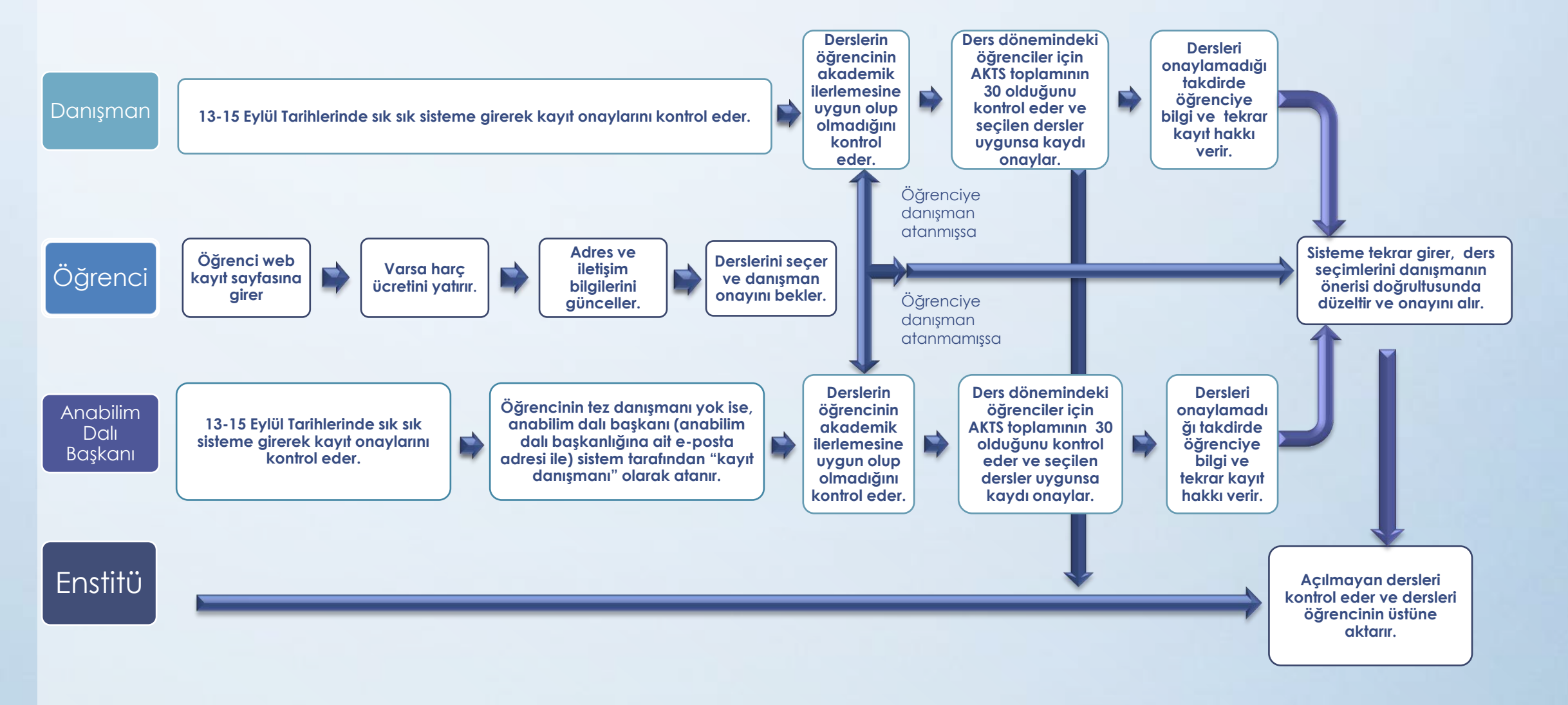

## Web Kayıt Onay Süreci

#### ÖĞRENCİ

1)Web Kayıt ekranından harç bilgisini kontrol eder 2)Harç borcu yoksa derslerini seçer ve danışman onayına sunar 3) Eğer zorunlu ders değişimi varsa, danışmanın onayından sonra bir dilekçe ile Enstitüye başvurur.

#### DANIŞMAN

1) Web Kayıt ekranından üstündeki tüm öğrencilerin kayıt durumlarını görebilir

 Kayıt süresi bitmeden öğrencilerin seçmiş oldukları dersleri kontrol eder ve sorun yoksa onaylar  Öğrencilerin ders seçimleri doğru değilse kaydı reddeder ve öğrencinin doğru seçimi yapması için iletişime geçer

#### ENSTİTÜ

1) Öğrenciye danışmanın onayından geçmiş derslerin ataması yapılır 2) Ders değişimi veya özel durumlardan dolayı verilmiş dilekçeleri işleme koyar

### Kayıt yenileme tarihleri

• Öğrenciler için kayıt yenileme tarihleri:

13 Eylül (Saat: 10.00)- 15 Eylül 2017 (Saat: 17.00)

• Danışmanlar için kayıt onaylama tarihleri:

13 Eylül (Saat: 10.00)- 15 Eylül 2017 (Saat: 17.00)

- Tüm Danışman Hocalarımızın kayıt onaylama tarihlerinde birkaç kez sisteme girip yeni öğrenci kayıtlarını kontrol ve onay işlemlerini yapmaları kayıt sürecinin sorunsuz şekilde sonlanmasına yardım edecektir. Reddedilen kayıtların tekrar kontrol ve onayı gerekmektedir.
- Herhangi bir problemle karşılaşmanız halinde, bu sunumun 13. sayfasında iletişim bilgileri verilen kayıt yenileme ile ilgili Enstitü öğrenci işleri sorumlusuna ulaşabilirsiniz.
- ALIYOR durumundaki seminer, uzmanlık alanı, dönem projesi ve tez çalışması dersleri notlandırılıp kilitlenmediği takdirde öğrenciler kayıt yenileme işlemlerini yapamayacaklardır. Bu notlandırmanın yapılması ile ilgili detaylı bilgi, bu sunumun 14-20. slaytlarında verilmiştir.

### Web Kayıt modülüne giriş

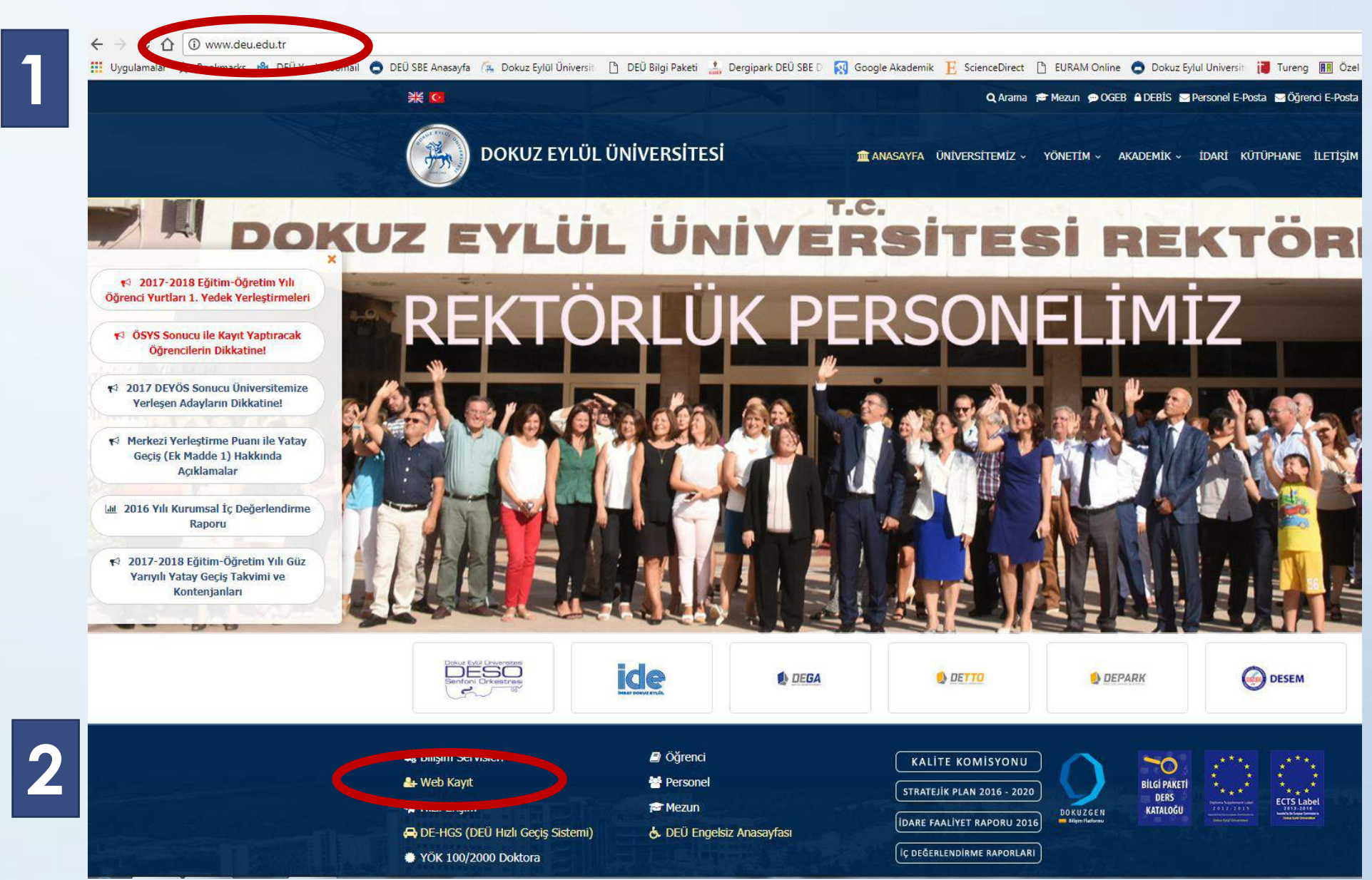

## Danışman işlemleri ekranına giriş

|                                             | ~~~ U ++ D |
|---------------------------------------------|------------|
| Sayın i                                     | H.         |
| ANASAYFA DANIŞMAN İŞLEMLERİ DİLETİŞİM ÇIKIŞ |            |

- danışmanlık işlemleri için yukarıdaki menüden DANIŞMAN İŞLEMLERİ seçeneğini kullanınız.
- Bölümünüze ait derslerin kayıt sayılarını görebilmeniz için KONTENJAN seçeneğini kullanınız.
- Danışmanlık işlemi ile ilgili sorularınız için İLETİŞİM seçeneğini kullanınız.
- Güvenli çıkış için ÇIKIŞ seçeneğini kullanınız.

## Danışmanı olduğunuz öğrenci listesi

| 20     |                                                                                                    |                         |
|--------|----------------------------------------------------------------------------------------------------|-------------------------|
|        | Mehttp://kayit.deu.edu.tr/danisman/index.php P C Abokuz Eylül Universitesi @ Web Uzerinden Ders Kayıt | · Si ×   101 도궁         |
| Sayıı  |                                                                                                    |                         |
| ANASA  | AVFA DANIŞMAN İŞLEMLERİ İLETİŞİM ÇIKIŞ                                                                |                         |
|        |                                                                                                    |                         |
| SIRA Ó | ÖĞRENCÎ NO ADI SOYADI BÖLÜM/PROGRAM SINIFI/SEVÎYESÎ E-POSTA / TEL KAYIT DUR                           | UMU RAPOR               |
| 1      |                                                                                                    | İşlemleri               |
| 2      |                                                                                                    | Onay/Red<br>İşlemleri   |
| з      |                                                                                                    | Onay/Red<br>İşlemleri   |
| 4      |                                                                                                    | Onay/Red<br>İşlemleri   |
| 5      | Ders seçme işiemini tamamlamış ve sizden onay bekleyen                                                | Onay/Red<br>İşlemleri   |
| 6      | öğrenciler için                                                                                       | Onay/Red<br>İşlemleri   |
| 7      | on sačdaki "Papar» sütupunda "Onav /Padiclomlari» vazısı                                              | Onay/Red<br>İşlemleri   |
| 8      | en suguaki « <b>kapoi</b> » suluhuhaa « <b>Ohay/kea işiemien</b> » yazısı                             | Onay/Red<br>İşlemleri   |
| 9      | resimdeki gibi <b>Kalın</b> olarak görülmektedir. Bu yazıya                                           | Onay/Red<br>İşlemleri   |
| 10     | basarak ääroncinin soctiäi dorslori kavdırma cubuğu                                                   | Onay/Red<br>İşlemleri   |
| 11     | basalak öğlericinin seçilgi dersleri kayalını a çubuğu                                                | Onay/Red<br>İşlemleri   |
| 12     | yardımıyla ekranın «en altına» indiğinizde görebilirsiniz.                                            | Onay/Red<br>İşlemleri   |
| 13     |                                                                                                    | Onay/Red                |
| 14     |                                                                                                    | 7 Onay/Red<br>işlemleri |
| 15     |                                                                                                    | İşlemleri               |

### Onay-Ret işlemleri

| and the set of        |                                                                                                    |                           |           |                                           |                      |                       |
|-----------------------|----------------------------------------------------------------------------------------------------|---------------------------|-----------|-------------------------------------------|----------------------|-----------------------|
| 🔿 🥖 http://kayit.o    | deu.edu.tr/danisman/index.php?kategori=1&ogrenci_n                                                                   | ၇ → ငံ 🕼 Dokuz Eylő       | il Üniver | sitesi 🥔 We                               | b Üzerinden Ders Kay | nt Si × 🕅 î           |
| 5 2003800236 EFE      | SARIBAY Ekonometri Doktora                                                                                           | Doktora Tez Aşaması       |           | efe.saribay@deu.edu.tr<br>(0-532-5921845) | YOK                  | Onay/Red<br>İşlemleri |
| 2009800203 MEL        | EK KESKÍN Ekonometri Yüksek Lisans                                                                                   | Yüksek Lisans Tez Aşaması |           | melekkn@hotmail.com<br>(02323290284)      | YOK                  | Onay/Red<br>İşlemleri |
|                       |                                                                                                    |                           |           |                                           |                      |                       |
|                       | <u>ÖĞRENCİNİN WEB K</u>                                                                                              | AYIT FORMU I              | ÇİN T     | IKLAYINIZ                                 |                      |                       |
|                       | KAYITLANM                                                                                                    | IŞ OLDUĞUNUZ DE           | RSLE      | R                                         |                      |                       |
| BÌRÌM ADI             | DERS ADI                                                                                                    | DERS TÜRÜ                 | AKTS      | TOPLAM KREDİ                              | TOPLAM SAAT          | DEVAM DURUMU          |
| nometri Yüksek Lisans | EKO 5050 Uygulamalı Çok Değişkenli Veri Analizi 1.Şube                                                               | Seçmeli                   | 4         | 3                                         | 3                    | DEVAM MECBURI         |
| nometri Yüksek Lisans | EKO 5018 Ekonometrik Zaman Serileri Analizi II 1.Şube                                                                | Seçmeli                   | 4         | 3                                         | 3                    | DEVAM MECBURI         |
| nometri Yüksek Lisans | EKO 5098 Uzmanlık Alanı                                                                                              | Uzmanlık                  | 2         | 0                                         | 2                    | DEVAM MECBURI         |
| nometri Yüksek Lisans | EKO 5099 Tez Çalışması (1                                                                                            | Tez                       | 30        | 0                                         | 0                    | DEVAM MECBURI         |
| nometri Yüksek Lisans | EKO 5096 Seminer (IPEK I                                                                                             | TOPLAM :                  | 42        | 6                                         | 6                    | DEVAM MECBORI         |
|                       | Bu öğrencinin kaydını ONAYLIYORUM<br>REDDEDIYORUM<br>RED NEDENLERİ<br>(Red ederseniz asagidaki nedenlerden birini se |                           |           | G                                         |                      |                       |
|                       | O õğrenci ile Görüşme İstiyorum.                                                                                     | Öăren                     | cini      | n vukarıda                                | ver alan             | sectiăi de            |
|                       | Öğrencinin Seçtiği Ders Yükü Ağır                                                                                    | (1)                       | aun       | ise kavdır                                | n onavlav            | $r_{1}$ $(2)$ $w_{D}$ |
|                       | O Minumum 15 Kredilik Ders Secmemiş (Düzenli Öğrenci                                                                 | 1cin)                     | 901       |                                           |                      |                       |
|                       |                                                                                                    | doner                     | ninc      | dekı» ogrei                               | nciler tez l         | nariç <b>en a</b> :   |
|                       | 0                                                                                                    |                           | лит       | s lik dore e                              | acmic alm            | alıdırlar             |
|                       | biger :                                                                                                    | le ,                      | ALI       |                                           | sçi niş oli n        | allanal.              |
|                       | © D.E.Ū.                                                                                                    | Rektörle Dersle           | er öč     | árencive u                                | vaun deă             | il ise nede           |
|                       |                                                                                                    |                           |           |                                           |                      | - (0)                 |
|                       |                                                                                                    |                           |           | Delirterek I                              | readealni            | Z (2)                 |
|                       |                                                                                                    | Ka                        | vdo       | dorok (3)                                 | huakrana             | an cikiniz            |
|                       |                                                                                                    | NU                        | yue       | UEIEK (J)                                 |                      | ian çıkınız.          |

## Onay işleminin Sonlanması

Ders seçimlerini onayladığınız öğrenciler için sağdan ikici sütunda «ONAYLADINIZ» ibaresi ve en son sütunda da onaylanan dersleri görebileceğiniz «Görüntüle» ibaresi çıkmaktadır. Listenizdeki ders seçimini tamamlamış tüm öğrenciler için bu işlemleri tekrarlamanız gerekmektedir.

Kaydını reddettiğiniz öğrencilerin tekrar seçim hakkı bulunmaktadır. Seçimlerini tekrar yaptıklarında aynı şekilde sizden onay bekleyeceklerdir.

Kayıt süresinin sonuna kadar tüm seçim ve onay işlemleri bitmiş olmalıdır, aksi takdirde öğrenci kaydını tamamlamamış sayılacaktır.

| 11       | 2016800748               | Gozde Uzen                  | EKONOMETH YUKSEK LISANS                              | Yüksek Lisans Ders Aşaması                               | - 0 | УОК                              | Unay/Ked Işlemleri              |
|----------|--------------------------|-----------------------------|------------------------------------------------------|----------------------------------------------------------|-----|----------------------------------|---------------------------------|
| 12       | 2016800747               | İSMAİL AKÇAR                | Ekonometri Yüksek Lisans                             | Yüksek Lisans Ders Aşaması                               |     | үок                              | Onay/Red İşlemleri              |
| 13       | 2016800746               | OKAN AVUNDUK                | Ekonometri Yüksek Lisans                             | Yüksek Lisans Ders Aşaması                               |     | YOK                              | Onay/Red İşlemleri              |
|          |                          |                             |                                                      |                                                          |     |                                  |                                 |
| 14       | 2016800745               | MEHMET DİNÇ                 | Ekonometri Yüksek Lisans                             | Yüksek Lisans Ders Aşaması                               |     | ONAYLADINIZ<br>27/01/2017        | Görüntüle                       |
| 14<br>15 | 2016800745<br>2016800744 | MEHMET DİNÇ<br>Merve Yamacı | Ekonometri Yüksek Lisans<br>Ekonometri Yüksek Lisans | Yüksek Lisans Ders Aşaması<br>Yüksek Lisans Ders Aşaması |     | ONAYLADINIZ<br>27/01/2017<br>YOK | Görüntüle<br>Onay/Red İşlemleri |

#### Öğrencinin not durum belgesinin incelenmesi

 Danışmanı olduğunuz öğrenci listesinde öğrencinin numarasının üstüne tıkladığınızda öğrencinin şimdiye kadar almış olduğu dersleri görebilirsiniz.

|                                      | INERSITES,    | ö                                | OKUZ EYLÜL ÜNİ<br>İZMİR - TÜRF<br>ŠRENCİ NOT DURU | VERSİTESİ<br>KİYE<br>JM BELGESİ |             |           | South P       | 1982<br>Bill/MLER |
|--------------------------------------|---------------|----------------------------------|---------------------------------------------------|---------------------------------|-------------|-----------|---------------|-------------------|
| ADI SOYADI                           |               |                                  |                                                   | SAYI                            | :           |           |               |                   |
| ÖĞRENCİ NO                           | :             |                                  |                                                   | BASIM TARIHI                    | 1           |           |               |                   |
| ANABILIMDALI                         | 1             |                                  |                                                   | KAYIT TARİHİ                    |             |           |               |                   |
| PROGRAMI                             | :             |                                  |                                                   | AYRILMA TARİHİ                  |             |           |               |                   |
| DURUMU                               | :             |                                  |                                                   | AYRILMA NEDENİ                  | :           |           |               |                   |
| TEZ KONUSU                           | :             |                                  |                                                   |                                 |             |           |               |                   |
| DERS KODU                            | DERS TÜRÜ     | DE                               | RS ADI                                            | DURUMU                          | YEREL KREDİ | AKTS      | NOT           | KREDI             |
| 2016-2017 Güz                        |               |                                  |                                                   |                                 |             |           |               |                   |
| EKO 5059                             | Zorunlu       | Ileri Yöneylem Araştırması I     |                                                   | Aliyor                          | 3           | 5         |               | 0.00              |
| EKO 5067                             | Seçmeli       | Çok Değişkenli Veri Analizi      |                                                   | Aliyor                          | 3           | 5         |               | 0.00              |
| EKO 5061                             | Zorunlu       | Ekonometrik Teori I              |                                                   | Aliyor                          | 3           | 5         |               | 0.00              |
| EKO 5057                             | Zorunlu       | lleri Istatistik                 |                                                   | Aliyor                          | 3           | 5         |               | 0.00              |
| EKO 5077                             | Seçmeli       | Modern Sezgisel Teknikler        |                                                   | Devamsız                        | 3           | 5         | D             | 0.00              |
| SBE 5000                             | Zorunlu       | Bilimsel Araştırma Teknikleri ve | Yayın Etiği                                       | Aliyor                          | 3           | 5         |               | 0.00              |
|                                      | nası : 0.00   | Başarılı Yerel Kredi : 0.00      | AKTS : 0.00                                       | Toplam Yerel Kre                | di : 3.00   | Yerel Kre | di*Not : 0.00 | )                 |
| 1. Yarıyıl Ortalar                   |               |                                  |                                                   |                                 |             |           |               |                   |
| 1. Yarıyıl Ortalar<br>Genel Not Orta | laması : 0.00 | Toplam Ders Sayısı :             | Toplam Y                                          | /erel Kredi : 3.00              | Toplam Al   | KTS :0    |               |                   |

### Kayıt onayında dikkat edilecek hususlar

- Öğrenciler geçmiş dönemlerde başarısız/devamsız oldukları <u>seçimlik</u> dersleri, sizin de onayınızla değiştirerek farklı bir seçimlik ders alabilirler. Bu durumda Enstitüye dilekçe vermelerine gerek YOKTUR.
- Öğrenciler geçmiş dönemlerde başarısız/devamsız oldukları **zorunlu** dersleri, müfredattan kalkmış olması durumunda, sizin de onayınızla değiştirerek farklı bir zorunlu ders alabilirler. Bu durumda dersin değiştirilme gerekçesini gösteren "ders değişikliği talep formu" (form web sitesinde mevcuttur) doldurup sizin ve Anabilim Dalı Başkanınızın imzasıyla Enstitüye iletmeleri gerekmektedir.
- Ders kayıt ve onay döneminden sonra öğrenciler aldıkları ve açılan dersleri değiştiremeyeceklerdir.
- Sadece açılmayan dersler için kayıt haftasını takip eden ilk hafta içerisinde yine web kayıt sistemi üzerinden ders seçimleri yapılacaktır. Öğrencinin bu yeni derslere kayıtlanabilmesi için danışman onayı gerekecektir.
- Aksaklıkla karşılaşırsanız, lütfen 13. sayfada iletişim bilgileri verilen kayıt yenileme ile ilgili Enstitü öğrenci işleri sorumlusuna ulaşınız.

#### Öğrenci işleri iletişim bilgileri

Tezli ve Tezsiz Yüksek Lisans Programları için:
Şinasi SOBE – 3018792
Mert TEMİZER – 3018790
Sercan DEMİROGLARI – 3018755

Doktora Programları için:
Binnur SACU EKİZ- 3018785
Ayşe YILMAZ - 3018781

#### Başarılı/Başarısız Olarak Değerlendirilen Derslerin Notlandırılması

**SEMİNER DERSİ** 

- Seminer dersi, öğrencinin bahar döneminde tek seferlik aldığı bir derstir. Öğrenci seminer dersini kayıtlandığı yılın bahar yarıyılında ilk defa, başarısızlık halinde bir sonraki bahar yarıyılında son kez alır. Bu yarıyılda da başarısız olan öğrencinin öğrencilik ilişkisi kesilir.
- Her dönem sonunda, danışmanlığını yürüttüğünüz öğrencilerden seminer dersine kayıtlı olanların başarı durumlarının uygun gördüğünüz şekilde (B-Başarılı, Y-Yetersiz, D-Devamsız olarak) işaretlenmesi gerekmektedir. Yetersiz ve başarısız işaretlediğinizde öğrenci dersi bir sonraki yılda son kez tekrar alacaktır.

#### UZMANLIK ALANI ve TEZ ÇALIŞMASI DERSLERİ

- Uzmanlık alanı ve tez çalışması dersleri, öğrencilerin ilgili yarıyıldan başlayarak mezun olacağı yarıyıla kadar her dönem aldığı derslerdir.
- Her dönem sonunda, danışmanlığını yürüttüğünüz öğrencilerden bu iki derse kayıtlı olanların başarı durumlarının uygun gördüğünüz şekilde (G-Gelişmekte olan, Y-Yetersiz, D-Devamsız olarak) işaretlenmesi gerekmektedir. Tezini teslim ettiği yarıyılda ise (B) Başarılı olarak işaretlenmesi gerekmektedir, aksi halde öğrencinin mezuniyet işlemleri yapılamamaktadır.

#### Başarılı/Başarısız Olarak Değerlendirilen Derslerin Notlandırılması

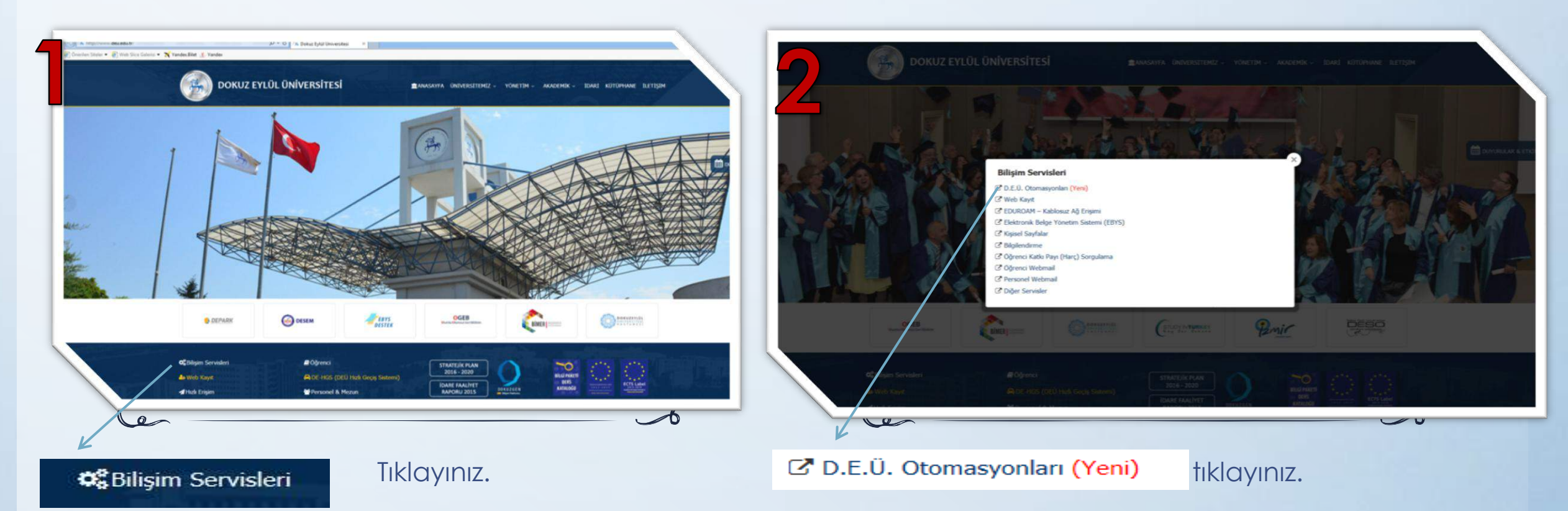

<u>http://www.deu.edu.tr/</u> adresinden Oracle programına giriş yapınız.

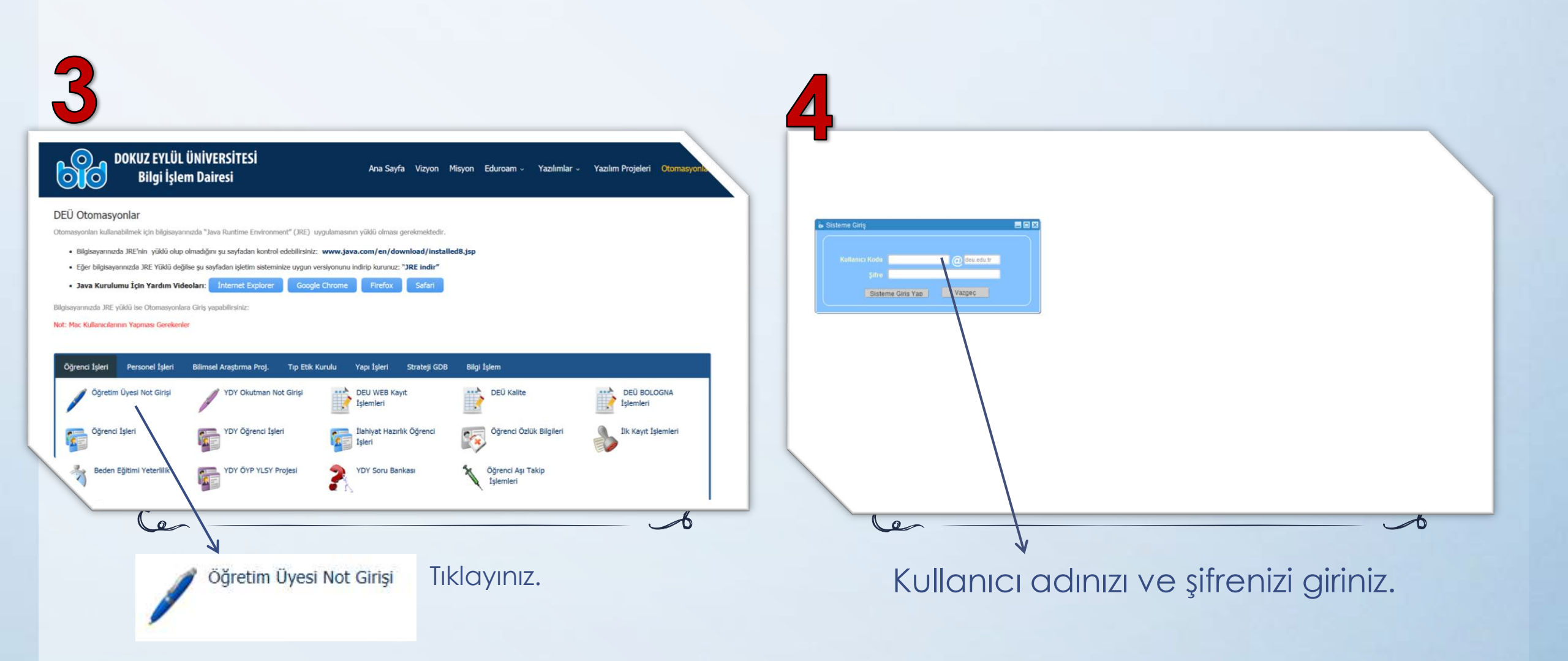

| Services Oracle Fusion Middleware Forms Services |                                                   |
|--------------------------------------------------|---------------------------------------------------|
|                                                  | unitaal Öğunmai İslami Otamaanının                |
| Oğrenci Bilişim                                  | ot Girişi (Başarılı / Başarısız)<br>ft Tıklayınız |

#### Pencere

#### /data/deu\_programs/ogr/OGR\_54.fmx ORTALAMAYA DAHİL OLMAYAN NOT DURUM BİLGİLERİ GİRİŞİ PROFESOR Belirsiz Güz 2017-2018 Yaz 2017-2018 Bahar Kodu Verilen Dersler Subaci 2017-2018 Güz EKO 5098 Uzmanlık Alanı 2016-2017 Yaz EKO 5099 Tez Calismasi 2016-2017 Bahar Tez Calişması EKO 6099 2016-2017 Güz EKO 6198 Uzmanlık Alanı 2015-2016 Yaz TKY 5098 Uzmanlık Alanı Name Toneumi Tuksek Lisans Kalite Yönetimi Yüksek Lisans TKY 5099 Tez Çalışması Okuduğu Bölüm Adı Durumu Tez Kabul **Öğrenci** No Tekrar 2010800205 GAMZE ÖZEN BAHÇE 9 GELİŞMEKTE ... 🔻 Ekonometri Yüksek Lisans Ekonometri Yüksek Lisans 2011800210 CEREN BARAN 9 GELİŞMEKTE O... -2013800198 MEHMET NASIP SABIRLI Ekonometri Yüksek Lisans 6 GELIŞMEKTE O... 💌 Ekonometri Yüksek Lisans 2013800201 MERYEM PULAT 6 GELISMEKTE O ... V Ekonometri Yüksek Lisans 2014800511 KÜBRA ERKAN GELISMEKTE O ... -2015800264 FEYZA BUCUĞA 2 GELISMEKTE O. -Ekonometri Yüksek Lisans 2015800271 MERVE ÖZALTUN 2 GELISMEKTE O ... -Ekonometri Yüksek Lisans avdet - Kilitle Yazdır Çıkış

Anabilim Dalı Başkanlıklarına mail ortamında gönderilen listelere göre dönemlerini seçiniz

Her seçtiğiniz yarıyılda karşınıza farklı öğrenciler gelebilir. Tüm derslerdeki «ALIYOR» şeklinde görülen durum bilgileri bir sonraki slayttaki gibi değiştirilmelidir.

#### Dracle Fusion Middleware Forms Services

Pencere

Þ

| the second second second | and the second | 000 |  |
|--------------------------|----------------|-----|--|
| a set set a ret          |                |     |  |
| / unditer une t          | 110/ULI        |     |  |
|                          |                |     |  |

| OR                                   | TALAMAYA DAH | IL OLMAYAN NO   | OT DURUM BILGILEF | ti GİRİŞİ     |                                                                                                    |                 |
|--------------------------------------|--------------|-----------------|-------------------|---------------|----------------------------------------------------------------------------------------------------|-----------------|
| 2011-2012 Güz 🛛 🔽 PROF               | ESÖI         |                 |                   |               |                                                                                                    |                 |
| Birim Adı                            | Kodu         |                 | Verilen Dersler   |               | Şubes                                                                                                    |                 |
| Sosyal Bilimler Enstitüsü            | OZD 50       | 98 Uzmanlık     | k Alanı           |               | (in the second second s |                 |
| Sosyal Bilimler Enstitüsü            | OZD 60       | 98 Uzmanlıl     | k Alanı           |               |                                                                                                    |                 |
| Ekonometri Yüksek Lisans             | EKO 50       | 99 Tez Çalış    | şması             |               |                                                                                                    |                 |
| Toplam Kalite Yönetimi Yüksek Lisans | TKY 50       | 99 Tez          |                   |               |                                                                                                    |                 |
| Ekonometri Doktora                   | EKO 60       | 99 Tez Çalış    | şması             |               |                                                                                                    |                 |
| Kalite Yönetimi Yüksek Lisans        | TKY 50       | 99 Tez Çalış    | şması             |               |                                                                                                    |                 |
|                                      |              |                 |                   |               |                                                                                                    |                 |
|                                      |              |                 |                   |               |                                                                                                    |                 |
|                                      |              |                 |                   |               |                                                                                                    |                 |
| Okuduğu Bölüm                        | Öğrenci No   | 0               | Adı Tekra         | r Durumu      | Tez Kabul                                                                                                    |                 |
| Kalite Yönetimi Yüksek Lisans        | 2007800814   | MURAT KÜÇÜK     | 5                 | GELİŞMEKTE    | -                                                                                                    |                 |
| Ekonometri Yüksek Lisans             | 200880017    | 1 BORA DALKILIÇ | 4                 | GELIŞMEKTE O  | <b>v</b>                                                                                                    |                 |
| Ekonometri Yüksek Lisans             | 200880018    | 5 CEMILE MELEK  | 6                 | GELİŞMEKTE O  | *                                                                                                    |                 |
| Ekonometri Yüksek Lisans             | 2009800204   | 4 ASLI TEK      | AL                | YOR           | •                                                                                                    |                 |
| Ekonometri Yüksek Lisans             | 201080020    | HASAN ARAS      | BA                | ŞARILI        | •                                                                                                    |                 |
| Ekonometri Yüksek Lisans             | 201080020    | 1 CEMILE CAN    | BA                | ŞARISIZ       | ▼ §                                                                                                    | Tez Kabul       |
| Ekonometri Yüksek Lisans             | 201080020    | 5 GAMZE ÖZEN B  | IAHÇE DEV         | VAMSIZ        | •                                                                                                    |                 |
| Kalite Yönetimi Yüksek Lisans        | 201080055    | 2 CIGDEM POLAT  | GEI               | LIŞMEKTE OLAN | ■ 31                                                                                                    | Kaydet - Kiltle |
| Kalite Yönetimi Yüksek Lisans        | 201080057    | 8 ZEYNEP SARITA | AŞ                | TERSIZ        | •                                                                                                    | Yazdr           |
|                                      |              |                 |                   |               | *                                                                                                    |                 |
|                                      |              |                 |                   |               | ¥                                                                                                    |                 |
|                                      |              |                 |                   |               | ¥                                                                                                    |                 |
|                                      |              |                 |                   | 1             | -                                                                                                    | Çıkış           |

|                                      | ALIY | OR                             | Mevcut dönemde ve geçmiş<br>yarıyılların hiçbirinde "Alıyor"<br>notu olmaması gerekmektedir                                                                                                  |
|--------------------------------------|------|--------------------------------|----------------------------------------------------------------------------------------------------|
|                                      | BAŞA | ARILI/BAŞARISIZ                | Tez çalışması, Dönem projesi ve<br>uzmanlık alanı dersleri için<br>öğrencinin tezini teslim ettiği<br>tarihte girilir.<br>Seminer dersi için öğrencinin<br>aldığı yarıyılın sonunda girilir. |
| DEVAMSIZ/GELİŞMEKTE<br>OLAN/YETERSİZ |      | amsız/Gelişmekte<br>n/yetersiz | Uzmanlık Alanı ve tez çalışması<br>dersi için verilir.                                                                                                    |

| Uracle husion Middleware horms services |                |                  |                       |              |          |        |       |
|-----------------------------------------|----------------|------------------|-----------------------|--------------|----------|--------|-------|
| tcere                                   |                |                  |                       |              |          |        |       |
| dataldeu_programslogs/OGR_54.fmx        |                |                  | and the second second | -            |          |        |       |
| OR                                      | TALAMAYA DAHİL | OLMAYAN NOT DU   | JRUM BİLGİLER         | i girişi     |          |        |       |
| 1011-2012 Giz                           |                |                  |                       |              |          |        |       |
| Birim Adı                               | Kodu           |                  | Verilen Dersier       |              |          | Subesi |       |
| Sosyal Bilimler Enstitüsü               | 020 5090       | Uzmanlık Alanı   | _                     |              | -        |        |       |
| Sosyal Bilimler Enstitüsü               | 020 6090       | Uzmanlık Alanı   |                       |              |          |        |       |
| Ekonometri Yüksek Lisans                | EKO 5096       | Tez Çalışması    |                       |              |          |        |       |
| Toplam Kalite Yönetimi Yüksek Lisans    | TICY 5096      | Tez              |                       |              |          |        |       |
| Ekonometri Doktora                      | EKD 6096       | Tez Çalışması    |                       |              |          |        |       |
| Kalite Yönetimi Yüksek Lisans           | TKY 5095       | Tez Çalışması    |                       |              | <u> </u> |        |       |
|                                         |                |                  |                       |              |          | _      | _     |
|                                         |                |                  |                       | _            |          |        |       |
| Okuduğu Bölüm                           | Oğrenci No     | Adı              | Tekra                 | r Durumu     | Tez Kabi | al     |       |
| Kalite Yönetimi Yüksek Lisans           | 2907800814     | MURAT KÜÇÜK      | 5                     | GELİŞMEKTE   | *        |        |       |
| Ekonometri Yüksek Lisans                | 2008800171     | BORA DALKILIÇ    | 4                     | GELISWERTE O | *        |        |       |
| Ekonometri Yüksek Lisans                | 2008800185     | CEMILE MELEK     | 6                     | GELIŞMEKTE O | *        |        |       |
| Ekonometri Yüksek Lisans                | 2009600204     | ASU TEK          | AL                    | I'OR         | *        |        |       |
| Ekonometri Yüksek Lisans                | 2010800200     | HASAN ARAS       | BAS                   | JARU .       | *        |        |       |
| Ekonometri Yüksek Lisans                | 2010800201     | CEMILE CAN       | BAS                   | ARSIZ        | +        | 12     | Terke |
| Ekonometri Yüksek Lisans                | 2010800205     | GAMZE ÖZEN BAHCE | DEV                   | AMSZ         | w l      |        |       |

2010800552 CIGDEM POLAT

2010800578 ZEYNEP SARITAS

Kalite Yönetimi Yüksek Lisans

Kalite Yönetimi Yüksek Lisans

GELIŞMEKTE OLAN

YETERSIZ

Kaydet - Kille

Yazör

Çkş

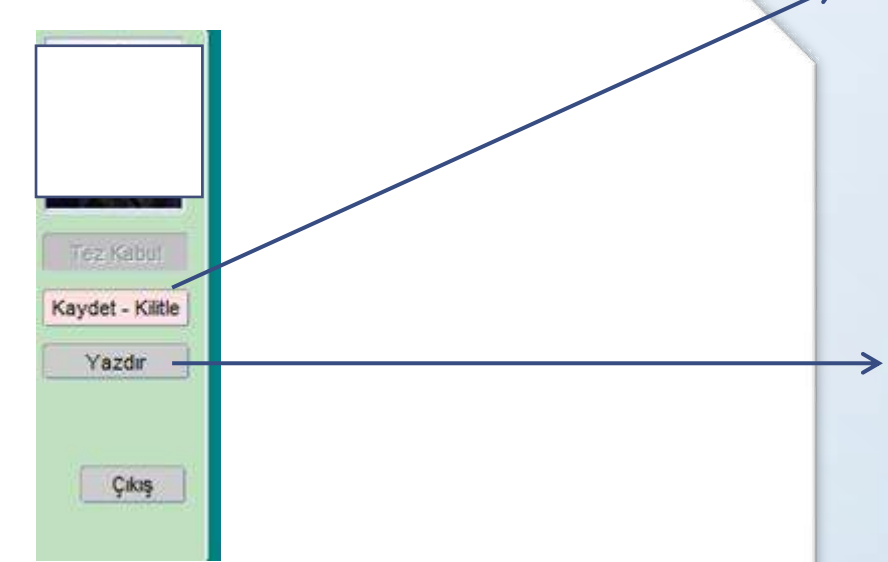

TR - 16 4 10 1556

Her yaptığınız işlemi mutlaka kaydediniz

İşleminiz bittikten sonra Uzmanlık, Tez, Seminer derslerinin çıktılarını ayrı ayrı yazdırınız.

Final sınav evraklarınızı teslim sırasında öğrenci işlerine aldığınız çıktıları teslim ediniz.

9 👩 📓 🗐 9

## Desteğiniz için teşekkür eder, iyi bir öğretim dönemi dileriz.